## Web 端如何在基础数据库删除、修改、更新海图资料(文档)

登录互海通 Web 端,在"系统设置-基础数据-海图管理"界面(步骤 1),可按条件 筛选目标海图资料(步骤 2),点击对应海图资料后面的"删除"键可删除该海图数据(步骤 3),点击后面的"编辑"键(步骤 4)可修改对应海图信息,也可对海图资料进行版本更新操 作(步骤 5-8)。

| ⑤ 互海科技                                      | © 互海科技 |                           |                      |                            | 工作台 3330      | 船舶AIS 资讯 | 帮助       |           |             | Û. 0 (            | Connie     |
|---------------------------------------------|--------|---------------------------|----------------------|----------------------------|---------------|----------|----------|-----------|-------------|-------------------|------------|
| マ 采购管理 シ                                    | 备件管:   | 理 物料管理 ;                  | 油料管理 海[              | 图管理 体检清单                   | 船员证书配置        | 公司联系方式配置 | 船员分组     |           |             |                   |            |
| 局 费用管理 →                                    |        |                           |                      |                            |               |          |          | _         |             |                   |            |
| 商务管理                                        | 十新灌    | 山舟入山中山                    | 2, =                 | 可按条件筛                      | 市选或关键         | 建字检索的    | 速查找目标    | <b></b> 示 |             | _                 | 重要の        |
| 前 船舶报告 >>>>>>>>>>>>>>>>>>>>>>>>>>>>>>>>>>>> | #      | 置书名称                      | 間号                   | 区域                         | 资料类型 ▼        | 比例尺(1:)  | 出版日期     | 出版单位 👻    | 版次          | 操作                |            |
| ◎ 船舶检查                                      | 1      | Connie激症07                | Connie創试07           |                            | 航海海南          |          |          | 航保部       |             | 编辑 删除             |            |
| (1)体系管理                                     | 2      | 图1 📎                      | A1                   | A⊠                         | 航海海图          | 10000    | 2020-01  | 航保部       |             | 編編 副除             |            |
| > 海务管理                                      | 3      | 测试航海图书资料20201<br>11201 📎  | 测试航海图书资料<br>11201    | 420201 测试航海图书图             | [4 航海海田       | 1        | 2020-11  | 航保部       | 2020111201  | 编辑   1964         |            |
| ▲ 船舶事件                                      | 4      | 1 🛅                       | 1                    | 1                          | 航海海南          | 0        | 3,020-5点 | 击可删除该条    | 海图数据:       | anti min          |            |
| <ul> <li>通讯录</li> </ul>                     | 5      | 李測是                       | 图号                   | Q                          | 航海海图          |          | 2020-02  | 航保部       |             | 编辑 1909           |            |
| © RHQ                                       | 6      | 李測是                       | 問号                   | 上海                         | 航海海圈          |          | 2020-02  | 航保部       |             | 編辑 開除             |            |
| 用户管理                                        | 7      | 测试航海图书资料20201<br>11202-创建 | 测试航海图书资料<br>11202-创建 | 420201 测试航海图书资<br>11202-创建 | 料20201 航海海南   | 1        | 4-2020-1 | 击可编辑海图    | 资料          | 1948 <b>1</b> 934 |            |
| 角色管理                                        |        | 资料5-1                     | 1.561                | 12312                      | 航海海图          | 0        | 2020-10  | 海事局       | 222         | 編編 劃除             | 历史版本       |
| 「相定文                                        | 1.     | 依次点击                      | 进入海                  | 图管理界                       | <u>航</u> 海跑   | 0        | 2020-01  | 国家海洋信息中心  |             | 編編 删除             | 历史版本       |
| 备件管理                                        | 10     | 1111111                   | 1.5                  |                            | 航海海圈          | 0        | 2020-02  | 国家海洋信息中心  | 1.5         | 编辑丨删除             |            |
| 物科管理                                        |        |                           |                      |                            |               |          |          |           |             |                   |            |
| 10441838                                    |        |                           |                      |                            |               |          |          | 3         | ±3/ # < 1 2 | 000               | HE X       |
| 海際管理                                        |        |                           |                      |                            |               |          |          |           |             |                   |            |
|                                             |        |                           |                      |                            |               |          |          |           |             |                   |            |
| ← 编辑图书资料                                    |        |                           |                      |                            |               |          |          |           |             |                   |            |
|                                             |        |                           |                      |                            |               |          |          |           |             |                   |            |
| 图号:1                                        |        | 出版日期: 2020-0              | 05                   | 版次:                        |               | 查看历史版本   | 点击可查礼    | 看历史版本信    | 息           |                   |            |
| 图书名称*                                       |        |                           |                      | 区域                         |               |          |          | 比例尺(1:)   |             |                   |            |
| 1                                           |        |                           |                      | 1                          |               |          |          | 0         |             |                   |            |
| 资料类型*                                       |        |                           |                      | 出版单位                       |               |          |          | 币种        |             |                   |            |
| SU-CO-CORD                                  |        |                           |                      | W BUIKEP                   |               |          | •        | CN1       |             |                   | ·          |
| 0                                           |        |                           |                      | 開稿記明控度<br>E Y °            | · · · · · · · | •        |          |           | • _ ' _ •   |                   |            |
|                                             |        |                           |                      |                            |               |          |          |           |             |                   |            |
| 备注                                          |        |                           |                      |                            |               |          |          |           |             |                   |            |
|                                             |        |                           | 5,                   | 按需求                        | 修改相关          | 图书资料     | 信息       |           |             |                   |            |
|                                             |        |                           |                      |                            |               |          |          |           |             |                   |            |
|                                             |        |                           |                      |                            |               |          |          |           |             |                   |            |
| 附件                                          |        |                           |                      |                            |               |          |          |           |             |                   |            |
| ♀ 上传附件                                      |        |                           |                      |                            |               |          |          |           |             |                   |            |
|                                             |        |                           |                      |                            |               |          |          | C         |             | E+ "              |            |
|                                             |        |                           |                      |                            |               |          |          | 6,        | 修仪元后        | 同击 1              | <b>禾</b> 仔 |
|                                             |        |                           |                      |                            |               |          |          |           |             | 1                 |            |
|                                             |        |                           |                      |                            |               |          |          |           |             |                   |            |
|                                             |        |                           |                      | 7、点                        | 击"更新          | 此版本"     | 可对该版本    | 5海图进行更    | 新—— 💽       | 更新此版本             | 存 取消       |

| 点击 | "更新版本"     | 后进入 | 、到当前图书资料更新界面 |
|----|------------|-----|--------------|
|    | A DALLANT. |     |              |

| 图书名称*            | 图号*        | 区域                                    |   |
|------------------|------------|---------------------------------------|---|
| 1                | 1          | 1                                     |   |
| 比例尺(1:)          | 资料类型*      | 出版日期                                  |   |
| 0                | 航海海圈       | •                                     | = |
| 出版单位             | 版次         | 币种                                    |   |
| 新(GE)的           | ~          | CNY                                   | ~ |
| <b>ቁ</b> ቁን<br>0 | 開稿范围投度     | 問稱范围纬度<br>N ♥ □ ° □ ' □ " □ ° □ ' □ " |   |
| 备注               |            |                                       |   |
|                  |            |                                       |   |
|                  |            |                                       |   |
| <b>閉体</b> ② 上得照件 |            |                                       |   |
|                  |            |                                       |   |
| 8、尽量元整填与相天       | 信息后点击"保仔", |                                       |   |

保存取消

即可成功更新对应版本的海图资料(带\*为必填项)

← 更新图书资料